# Aplikacija 2327 IZPLAČILA

# ODPRAVLJANJE ZARAŠČANJA NA KMETIJSKIH ZEMLJIŠČIH

Navodila za vnos zahtevkov

AGENCIJA RS ZA KMETIJSKE TRGE IN RAZVOJ PODEŽELJA

# Aplikacija 2327 IZPLAČILA

## Izvajanje ukrepa odpravljanje zaraščanja na kmetijskih zemljiščih 2. JAVNI RAZPIS

## Vsebina

| 1 UVOD                                                           | 2 |
|------------------------------------------------------------------|---|
| 1.1 Namen uporabniških navodil                                   | 2 |
| 2 TEHNIČNE OSNOVE IN NAVODILA ZA PRIDOBITEV DIGITALNEGA POTRDILA | 2 |
| 3 VSTOP V SPLETNO APLIKACIJO E-KMETIJSTVO                        | 3 |
| 4 VNOS ZAHTEVKA                                                  | 6 |
| 4.1 ZAVIHEK OSNOVNI PODATKI                                      | 7 |
| 4.2 ZAVIHEK POSLOVNI PARTNER                                     | 8 |
| 4.3 Zavihek Računi (OPCIJSKO)                                    | 9 |
| 4.4 Zavihek Zneski zahtevka1                                     | 3 |
| 4.5 Zavihek Izjave1                                              | 6 |
| 5 ODDAJANJE ZAHTEVKA1                                            | 7 |
| 6 KONTAKTI IN POMOČ UPORABNIKOM1                                 | 9 |

#### 1 UVOD

#### 1.1 Namen uporabniških navodil

Uporabniška navodila so namenjena uporabnikom aplikacije 2327 IZPLAČILA kot pomoč pri pridobitvi in uporabi digitalnega potrdila/certifikata ter pri elektronskem vnosu in oddaji zahtevka za ukrep odprave zaraščanja na kmetijskih zemljiščih (javni razpisi) v računalniški sistem Agencije RS za kmetijske trge in razvoj podeželja (v nadaljevanju: agencija).

#### 2 TEHNIČNE OSNOVE IN NAVODILA ZA PRIDOBITEV DIGITALNEGA POTRDILA

Za uspešen elektronski vnos in oddajo vloge morate imeti nameščeno najnovejšo verzijo spletnega brskalnika Microsoft Edge, Google Chrome ali Mozilla Firefox. Za uporabo aplikacije je primeren vsak računalnik, v katerem lahko uporabljate zgoraj navedene spletne brskalnike.

Za dostop do spletnih aplikacij si predhodno priskrbite eno od digitalnih potrdil: SIGOV-CA, SIGEN-CA, HALCOM-CA, AC NLB, POŠTA<sup>®</sup>CA v kolikor se boste v SI-PASS prijavili s kvalificiranim potrdilom.

Za prijavo uporabnika se uporablja <u>SI-PASS</u> (storitev za spletno prijavo in podpis), ki deluje v okviru Državnega centra za storitve zaupanja in se uporablja tudi za mnoge druge elektronske storitve javne uprave.

Uporabnik lahko za prijavo v SI-PASS uporabi različna sredstva:

- Kvalificirano potrdilo (t.i. 'certifikat')
- Nova osebna izkaznica (biometrična osebna izkaznica, izdana od 28.3.2022 dalje)
- <u>smsPASS</u> (mobilna identiteta smsPASS)
- Ostali ponudniki (<u>Halcom One</u>, <u>Domov (rekono.si)</u>)

Če uporabnik še nima računa SI-PASS, mora predhodno ali ob prvem vstopu opraviti registracijo, kjer vnese tudi veljaven e-poštni naslov.

**Elektronsko podpisovanje dokumentov** (vlog, dopolnitev, zahtevkov) se izvaja v okviru sistema SI-PASS. Uporabnik je v postopku podpisovanja preusmerjen iz aplikacije v sistem SI-PASS, v katerem izvede podpis in nato preusmerjen nazaj v aplikacijo.

Uporabnik si mora za izvedbo podpisa znotraj sistema SI-PASS **ustvariti digitalno potrdilo SI-PASS**, ki je namenjeno izključno elektronskemu podpisovanju dokumentov in je varno shranjeno v sistemu SIPASS, dosegljivo pa je le ob prijavi uporabnika ter vsakokratnemu dodatnemu vnosu varnostnega gesla. Uporabnik si lahko digitalno potrdilo SI-PASS ustvari ob prvem podpisovanju ali pa že vnaprej.

#### 3 VSTOP V SPLETNO APLIKACIJO E-KMETIJSTVO

Vstop v spletno aplikacijo je mogoč preko spletne strani agencije:

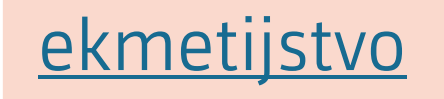

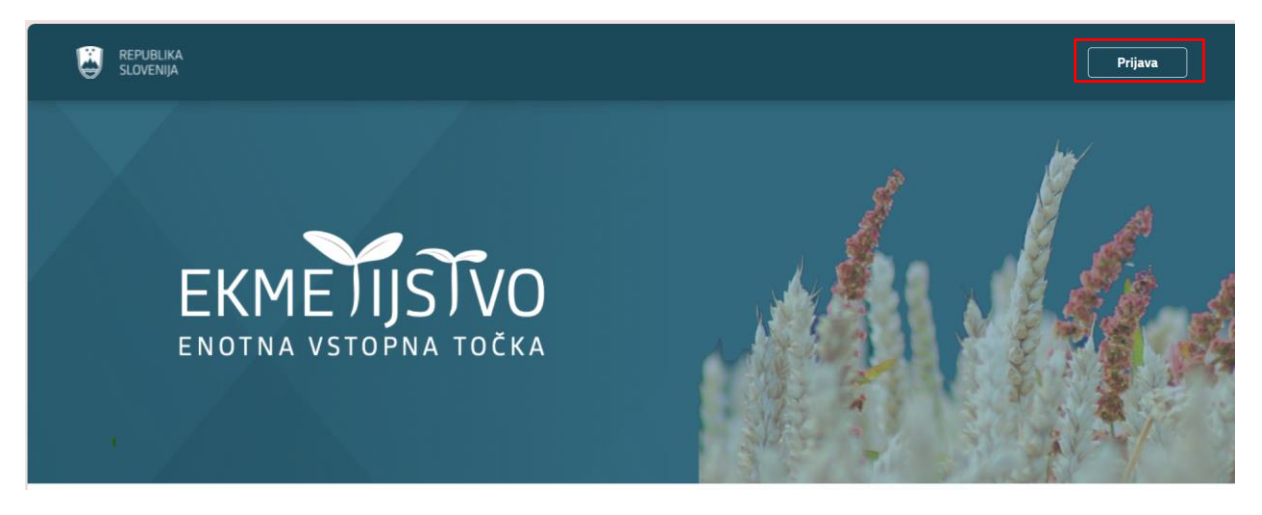

Izberemo »Prijava« in možnost SI-PASS:

| Prijava                                             |
|-----------------------------------------------------|
| Uporabniško ime ali elektronski naslov              |
| Geslo                                               |
| Pozabljeno geslo?                                   |
| Vstopi                                              |
| Prijava preko centralnega avtentikacijskega sistema |
| SI-PASS                                             |

| Izberete želen način prijave: |                                                                                                    |   |
|-------------------------------|----------------------------------------------------------------------------------------------------|---|
|                               | SI-TRUST<br>SI-PASS<br>Storitev za spletno prijavo in e-podpis<br>Authentication and e-Sienature Service |   |
|                               | Prosimo, izberite želeni način prijave                                                                   |   |
|                               | Osebna izkaznica s čitalnikom kartic                                                                     | i |
|                               | Osebna izkaznica z mobilno aplikacijo                                                                    | i |
|                               | smsPASS                                                                                                  | i |
|                               | Kvalificirano potrdilo                                                                                   | i |
|                               | Halcom One                                                                                               | i |
|                               | Rekono                                                                                                   | i |
|                               | Prijava državljana EU                                                                                    | i |
|                               | Nič od navedenega                                                                                        | i |

Odpre se začetna stran aplikacije kjer v zavihku SN 2023-2027 izberemo Vnos zahtevkov:

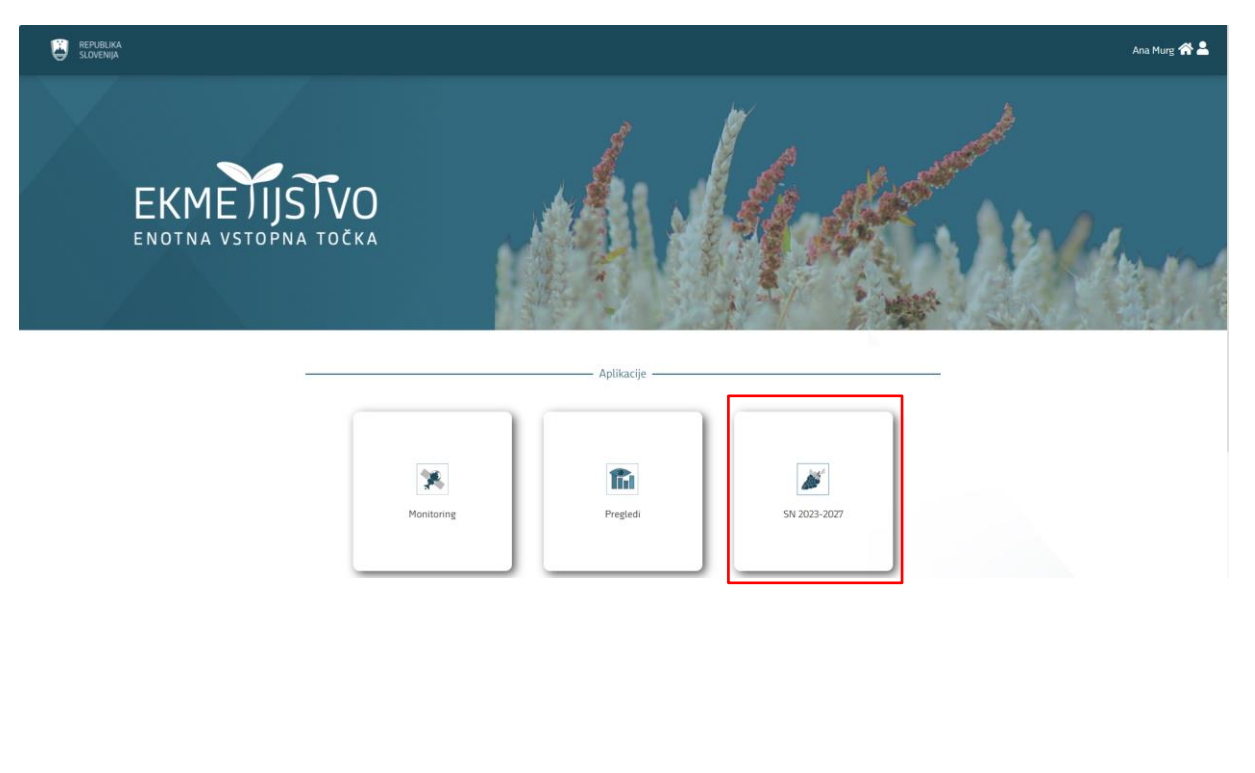

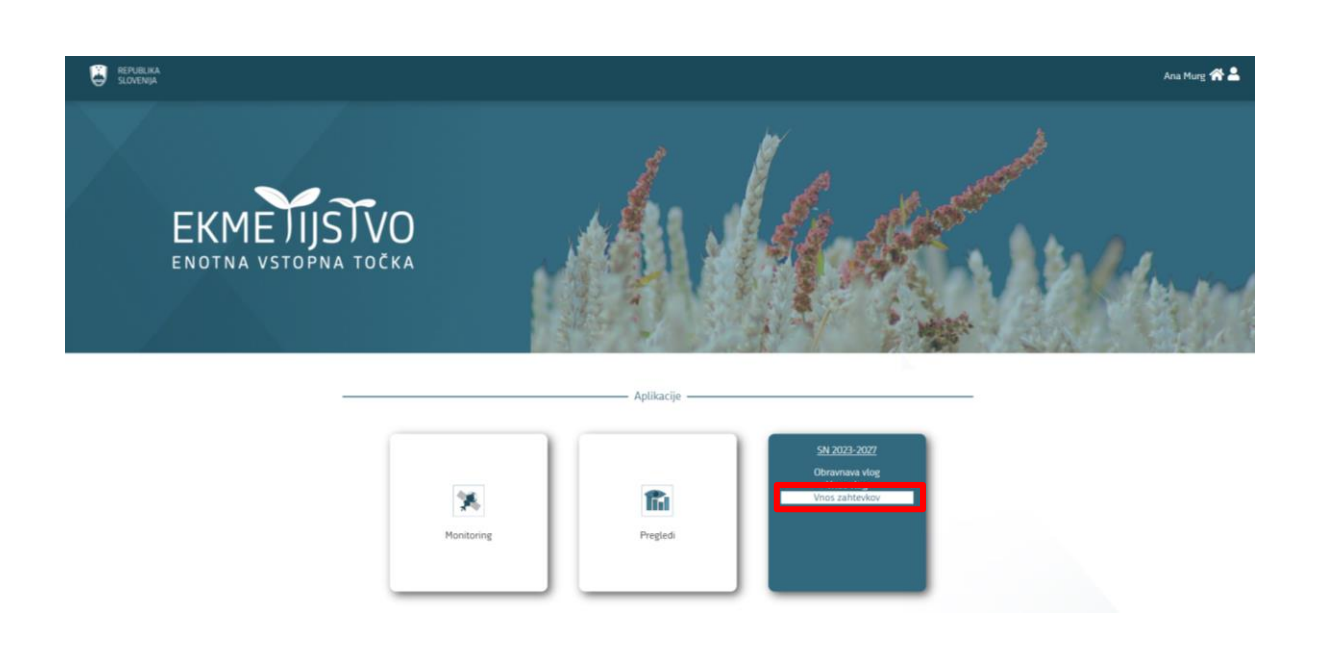

Odpre se nam začetna stran, kjer izberemo zavihek »Vnos zahtevkov«:

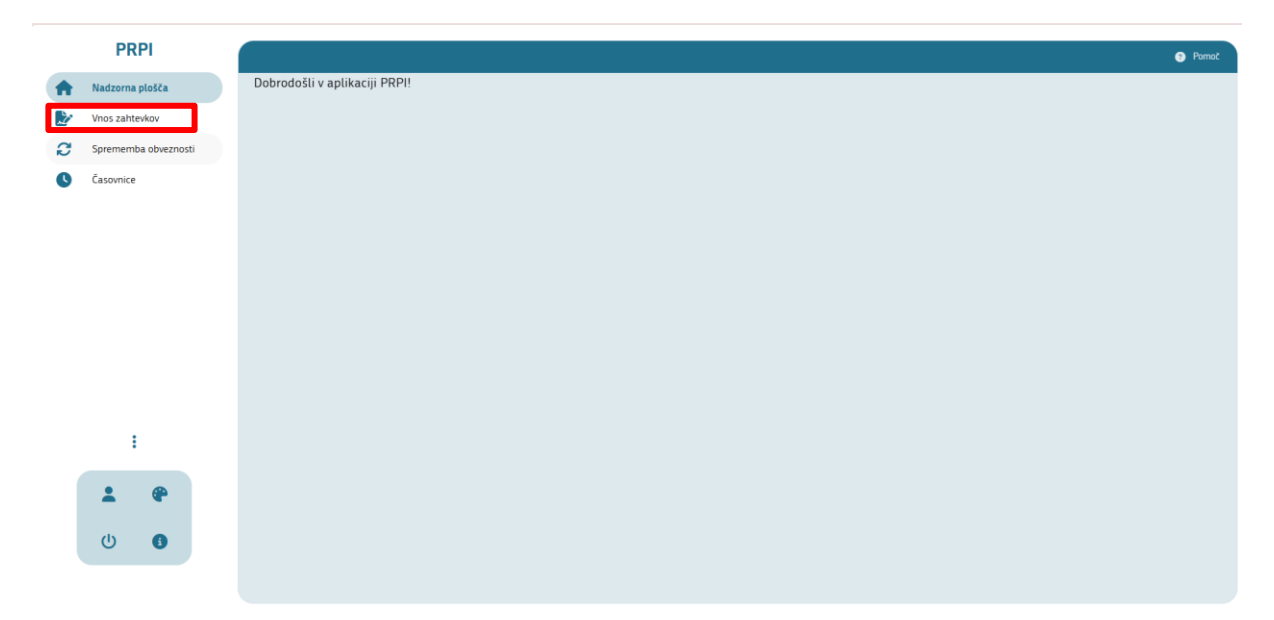

\*Zaradi varstva osebnih podatkov so nekatera vnosna polja zakrita. Prosimo za razumevanje. \*

#### **4 VNOS ZAHTEVKA**

Ko vstopimo v aplikacijo PRPI v spustnem seznamu poiščemo »Intervencijo ZAR« in »Razpis ZAR\_02\_2024«:

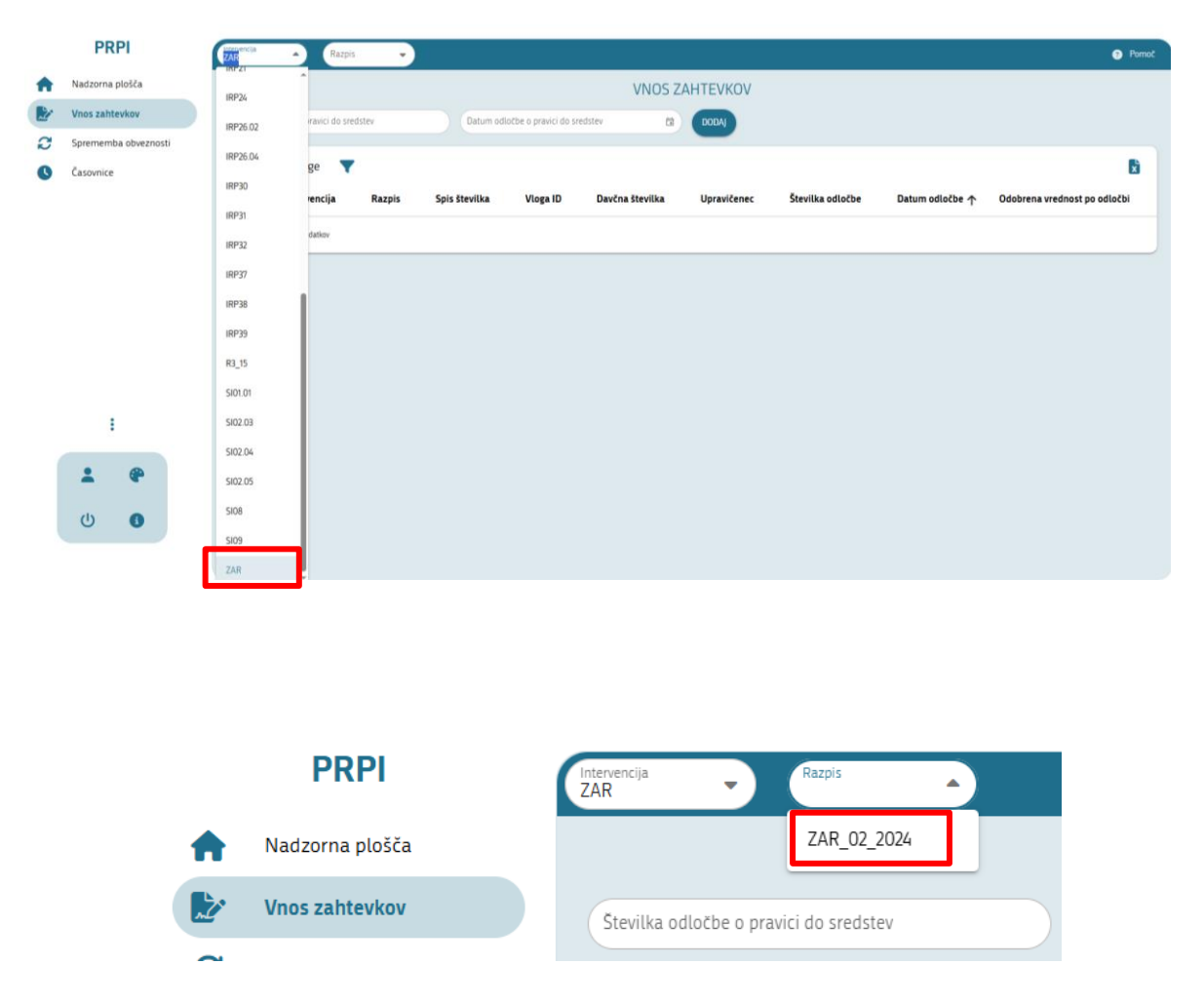

Z izbiro intervencije in razpisa se odpre seznam vnesenih vlog, lahko pa svojo vlogo poiščete z vnosom **številke odločbe o pravici do sredstev** in **datumom izdane odločbe**:

| Stevilka odločbe o pravici do sredstev         Datum odločbe o pravici do sredstev | i i | DODAJ |
|------------------------------------------------------------------------------------|-----|-------|
|------------------------------------------------------------------------------------|-----|-------|

Če v seznamu ne najdete svoje vloge se prepričajte, da ima pri številu vrstic označeno **VSE**, da se izpišejo vse vloge.

|   |               | ZAR                | ZAR_02_2024_test | 33000-2/2025   | 6998     | 60869089 | PRIIMEK IME_0749508        | 33000-4/2025/2  | 25.02.2025                    | 1.784,50         | 5        |          |                   |
|---|---------------|--------------------|------------------|----------------|----------|----------|----------------------------|-----------------|-------------------------------|------------------|----------|----------|-------------------|
| 0 |               | ZAR                | ZAR_02_2024_test | 33000-3/2025   | 6999     | 11877529 | PRIIMEK IME_477722         | 33000-3/2025/3  | 28.02.2025                    | 6.996,50         | 7<br>10  |          |                   |
| 1 | izbrana vrsti | ca.                |                  |                |          |          |                            |                 |                               | Vrstic na stran: | 15<br>20 | 1-5 od 6 | $\langle \rangle$ |
|   |               |                    |                  |                |          |          |                            |                 |                               |                  | 25       |          |                   |
| E | Dinamik       | a črpanja sredstev | za vlogo 33000-4 | 4/2025 🔻       |          |          |                            |                 |                               | [                | Vse      |          | ×                 |
| 1 | kcije         | Zap. št. zahtevka  | ↑ ID zahtevka    | Vrsta dinamike | Datum od | Datum do | Odobrena vrednost na zahte | evku po odločbi | Zaprošena vrednost na zahtevk | u Statu          | us zahte | vka      | Datum in          |

Ko najdete svojo vlogo se vam s klikom nanjo pojavi spodnja tabela »Dinamika črpanja sredstev 33000-xx/xxxx«, kjer s klikom na »oko« odprete vlogo.

| PRPI           |         | ZAR            | - Razpis                | •)                  |                 |                     |                 |                           |                  |                               |                           | • Porne   |
|----------------|---------|----------------|-------------------------|---------------------|-----------------|---------------------|-----------------|---------------------------|------------------|-------------------------------|---------------------------|-----------|
| Nadzorna plošč | ·       |                |                         |                     |                 |                     | VNOS            | ZAHTEVKOV                 |                  |                               |                           |           |
| Vnos zahtevko  |         | Stevilka odl   | očbe o pravici do sreds | tev                 | Datum odlotbe o | pravici do sredstev | 17              | DODAJ                     |                  |                               |                           |           |
| Sprememba ob   | eznosti | Odobre         | ne vloge 🛛 🔻            |                     |                 |                     |                 | -                         |                  |                               |                           | Đ         |
|                |         | Akcije         | Intervencija            | Razpis              | Spis številka   | Vloga ID            | Davčna številka | Upravičenec               | Številka odločbe | Datum odločbe 🛧               | Odobrena vrednost po odlo | očbi      |
|                |         |                | ZAR                     | ZAR_02_2024_test    | 33000-5/2025    | 7534                | 97826146        | PRIIMEK IME_0263140       | 33000-5/2025/5   | 04.02.2025                    | 6.646,50                  |           |
|                |         |                | ZAR                     | ZAR_02_2024_test    | 33000-1/2025    | 6995                | 23675671        | PRIMEK IME_527012         | 33000-4/2025/3   | 14.02.2025                    | 2.261,00                  |           |
|                |         |                | ZAR                     | ZAR_02_2024_test    | 33000-4/2025    | 7274                | 52144488        | PRIMEK IME_259341         | 33000-4/2025/2   | 14.02.2025                    | 14.862,00                 |           |
|                |         |                | ZAR                     | ZAR_02_2024_test    | 33000-2/2025    | 6998                | 60869089        | PRIIMEK IME_0749508       | 33000-4/2025/2   | 25.02.2025                    | 1.784,50                  |           |
|                |         |                | ZAR                     | ZAR_02_2024_test    | 33000-3/2025    | 6999                | 11877529        | PRIIMEK IME_477722        | 33000-3/2025/3   | 28.02.2025                    | 6.996,50                  |           |
|                |         |                | ZAR                     | ZAR_02_2024_test    | 33000-6/2025    | 7874                | 92474624        | FRIIMEK IME_0248763       | 33000-6/2024/2   | 13 03 2025                    | 1.902,50                  |           |
| ÷              |         | 1 izbrana vrst | ×a.                     |                     |                 |                     |                 |                           |                  |                               | Vistic na stran Vse       | ♥ 1-6 od  |
|                |         | Dinamil        | ka črpanja sredst       | tev za vlogo 33000- | 6/2025 🔻        |                     |                 |                           |                  |                               |                           | B         |
| 0              |         | Akcije         | Zap. št. zahte          | rka ↑ ID zahtevka   | Vrsta dinamike  | Datum od            | Datum do        | Odobrena vrednost na zaht | evku po odločbi  | Zaprošena vrednost na zahtevk | u Status zahtevka         | Datum     |
|                |         | 0              | 1                       | 5901                | Zahtevek        | 21.03.2025          | 21.03.2026      | 1.902,50                  |                  | 1.902,50                      |                           | 21.03.202 |

#### Odprete »VNESI ZAHTEVEK«:

| Pregle | d zahtevka       |                                           |            |                             |                    |                                 | >                 |           | ×      |
|--------|------------------|-------------------------------------------|------------|-----------------------------|--------------------|---------------------------------|-------------------|-----------|--------|
| :=     | Osnovni podatki  | Razpis:                                   | St. spisa: | PRPV vloga ID:              | Zap. St.: ZAHTEVEK | Status:                         | TEST              | Sporočila | Pornoč |
|        | Poslovni partner | VNESI ZAHTEVEK                            |            |                             | OSNOVNI PODATKI    |                                 |                   |           |        |
|        |                  | <ul> <li>Osnovni podatki</li> </ul>       | o vlogi    |                             |                    |                                 |                   |           |        |
|        |                  | Intervencija.<br>ZAR                      |            | Razpis<br>ZAR_02_2024_test  |                    | Spis številka<br>33000-4/2025   |                   |           |        |
|        |                  | Vloga ID<br>7274                          |            | Davčna številka<br>52144488 |                    | Upravičenec<br>PRIIMEK IME_     | 259341            |           |        |
|        |                  | <b>Številka odločbe</b><br>33000-4/2025/2 |            | Datum odločbe<br>14.02.2025 |                    | <b>Odobrena vr</b><br>14.862,00 | ednost po odločbi |           |        |

#### 4.1 Zavihek Osnovni podatki

Preglejte podatke v zavihku Osnovni podatki:

| snovni podatki         | Razpis: ZAR_02_2024_test                                                                                                    | Št. spisa: 33000-6/2025                                                                                                    | PRPV vloga ID: 7874                                                                                         | Zap. št.: 1                                                                                                  | Status                                                                                                    | Upravičenec: PRI TEST 8763                                                                                                    | Sporočila                                                                                                    | 😧 Po                                                                                                    |
|------------------------|----------------------------------------------------------------------------------------------------|----------------------------------------------------------------------------------------------------|----------------------------------------------------------------------------------------------------|----------------------------------------------------------------------------------------------------|----------------------------------------------------------------------------------------------------|----------------------------------------------------------------------------------------------------|----------------------------------------------------------------------------------------------------|----------------------------------------------------------------------------------------------------|
| oslovni partner        | IZPIS OBRAZCA ZAHTEVKA                                                                                                    |                                                                                                    |                                                                                                    |                                                                                                    |                                                                                                    |                                                                                                    |                                                                                                    |                                                                                                    |
| ačuni                  |                                                                                                    |                                                                                                    |                                                                                                    | OSNOVNI PODA                                                                                                 | ТКІ                                                                                                    |                                                                                                    |                                                                                                    |                                                                                                    |
| neski zahtevka         | A Orzavni podstki o vlazi                                                                                                    |                                                                                                    |                                                                                                    |                                                                                                    |                                                                                                    |                                                                                                    |                                                                                                    |                                                                                                    |
| jave                   |                                                                                                    |                                                                                                    |                                                                                                    |                                                                                                    |                                                                                                    |                                                                                                    |                                                                                                    |                                                                                                    |
| riloge                 | Intervencija<br>ZAD                                                                                                    |                                                                                                    | Razpis                                                                                                    |                                                                                                    |                                                                                                    | Spis številka<br>33000-6/2025                                                                                                    |                                                                                                    |                                                                                                    |
| polnjevanje ciljev     | Vloga ID                                                                                                    |                                                                                                    | Davčna številka                                                                                             |                                                                                                    |                                                                                                    | Upravičenec                                                                                                    |                                                                                                    |                                                                                                    |
| polnjevanje obveznosti | 7874                                                                                                    |                                                                                                    |                                                                                                    |                                                                                                    |                                                                                                    | PRIIMEK IME_0248763                                                                                                    |                                                                                                    |                                                                                                    |
| okumenti               | Stevilka odločbe<br>33000-6/2024/2                                                                                                    |                                                                                                    | Datum odločbe<br>13.03.2025                                                                                 |                                                                                                    |                                                                                                    | Odobrena vrednost po odločbi<br>1.902,50                                                                                                    |                                                                                                    |                                                                                                    |
|                        |                                                                                                    |                                                                                                    |                                                                                                    |                                                                                                    |                                                                                                    |                                                                                                    |                                                                                                    |                                                                                                    |
|                        | Osnovni podatki o zahtev                                                                                                    | ku                                                                                                    |                                                                                                    |                                                                                                    |                                                                                                    |                                                                                                    |                                                                                                    |                                                                                                    |
|                        | Zap. št. zahtevka<br>1                                                                                                    |                                                                                                    | ID zahtevka<br>5901                                                                                         |                                                                                                    |                                                                                                    | <b>Vrsta dinamike</b><br>Zahtevek                                                                                                    |                                                                                                    |                                                                                                    |
|                        | Datum od<br>21.03.2025                                                                                                    |                                                                                                    | Datum do<br>21.03.2026                                                                                      |                                                                                                    |                                                                                                    | Odobrena vrednost na zahtevku po odločbi<br>1.902,50                                                                                                    |                                                                                                    |                                                                                                    |
|                        | Zaprošena vrednost na zahtevku<br>1.902,50                                                                                                    |                                                                                                    | Status zahtevka<br>ODDAN                                                                                    |                                                                                                    |                                                                                                    | Datum in ura oddaje<br>21.03.2025 09:35                                                                                                    |                                                                                                    |                                                                                                    |
|                        | novni podatki<br>slovni partner<br>Cuni<br>eski zahtevka<br>ave<br>loge<br>sloge<br>slo | anomi podatki i<br>storni partner<br>Kumi<br>eski zahtevka<br>ave<br>eninjevanje ciljev<br>eninjevanje ciljev<br>eninjevanje ciljev<br>skumenti<br>Zap, st. zahtevka<br>1<br>Datumo d<br>Zaprošena vrednost na zahtevku<br>1502/50 | Inomi podatki<br>storni partner<br>Kumi<br>eski zahtevka<br>ave<br>Ioge<br>eninjeanje obveznosti<br>kumenti | nomi podatil<br>storni partner<br>Kuri<br>eski zahtevka<br>ave<br>loge<br>enlipeanje oliveznosti<br>akumenti | atom partner<br>cimi<br>eski zahtevka<br>ave<br>bioge<br>enlipsenje oligv<br>vioga ID<br>78%<br>Vioga ID<br>78%<br>Vioga ID<br>78%<br>Vioga ID<br>78%<br>Vioga ID<br>78%<br>Vioga ID<br>78%<br>Vioga ID<br>78%<br>Datum odiebe<br>3000-62004/2<br>I<br>Datum odiebe<br>10.0205<br>Zaptevka<br>10.0205<br>Zaptevka<br>10.0205 | Intervencija ZAR OSAOVNI PODATKI Cres OBRIVKA ZAVITIVAX Uni eski zahtevka ave Intervencija ZAR ZAR, 02, 2002, 1911 ZAR ZAR, 02, 2002, 1911 Vioga ID Davica Stevilka menti Intervencija ZAR ZAR, 02, 2002, 1911 Vioga ID Davica Stevilka TRR Vioga ID Davica Stevilka TRR Vioga ID Davica TRR Vioga ID Davica TRR Vioga ID Davica TR | nomi podatil       Ure coex/dx/2x/ITV/X         storin partner       Creation of the coexistication of the coexistication o | nomi podatil       Sinovi podatil       Sinovi |

#### 4.2 Zavihek Poslovni partner

Preglejte podatke v zavihku Poslovni partner:

| Razpis: ZAR_02_2024_test                                                | St. spisa: <b>33000-6/2025</b> | PRPV vloga ID: 7874                    | Zap. št.: 1     | Status: | Upravičenec: PRI                                      | TEST | 8763 | <ol> <li>Sporočila</li> </ol> | Pornoč |
|-------------------------------------------------------------------------|--------------------------------|----------------------------------------|-----------------|---------|-------------------------------------------------------|------|------|-------------------------------|--------|
| IZPIS OBRAZCA ZAHTEVKA                                                  |                                |                                        |                 |         |                                                       |      |      |                               |        |
|                                                                         |                                |                                        | Poslovni partne | R       |                                                       |      |      |                               |        |
| <ul> <li>Poslovni partner</li> </ul>                                    |                                |                                        |                 |         |                                                       |      |      |                               |        |
| Davčna številka                                                         |                                | Naziv partnerja<br>PRIIMEK IME 0248763 |                 |         | Upravičenec<br>PRIIMEK IME 0248763                    |      |      |                               |        |
| Naslov                                                                  |                                | Poštna številka<br>3203                |                 |         | Pošta<br>3203 Nova Cerkev                             |      |      |                               |        |
| IBAN                                                                    |                                | EMŠO                                   |                 |         | Matična številka                                      |      |      |                               |        |
| ID poslovnega partnerja<br>024<br>Naziv tipa partnerja<br>Eizična osoba |                                | Enotni ID<br>02<br>Šifra države        |                 |         | <b>Šifra tipa partnerja</b><br>02<br><b>Spol</b><br>M |      |      |                               |        |
| Odgovorna oseba                                                         |                                | KMG-MID                                |                 |         | Naziv nosilca KMG-MID                                 | -a   |      |                               |        |

| Razpis: ZAR_02_2024_test                     | St. spisa: <b>33000-4/2025</b>  | PRPV vloga ID: 7274                  | Zap. št.: <b>1</b> | Status: VNOS | Upravičenec: <b>Pf</b> | TEST 9341                                | Sporočila           | Pornoč   |
|----------------------------------------------|---------------------------------|--------------------------------------|--------------------|--------------|------------------------|------------------------------------------|---------------------|----------|
| PREVERI PRAVILNOST VNOSA PODATKOV            | IZPIS OBRAZCA ZAHTEVKA          | ektronsko podpiši in oddaj zahtevek. | IZBRIŠI ZAHTEVEK   |              | ۲                      | Sporočil                                 | a                   |          |
|                                              | POSLO                           | /NI PARTNER                          |                    |              | VSA SPORO              | ČILA SPOROČILA ZAVIHKA                   | 4                   |          |
| A Poslovni partner                           |                                 |                                      |                    |              | Sporočil               | o za zahtevek št. 6251                   |                     | ×        |
| Davčna številka                              | Naziv partnerja                 | Upravič                              | enec               |              | Akcije                 | Sporocilo                                |                     | Tip      |
| Naslov                                       | Poštna številka<br>2341<br>EMČO | Pošta<br>2341 Lim<br>Matična         | buš                |              | ٥                      | Izjava pod zaporedno števi<br>označitev. | lko 6 je obvezna za | NAPAKA   |
| ID poslovnega partnerja                      | Enotni ID                       | Šifra tip                            | ba partnerja       |              | 0                      | Izjava pod zaporedno števi<br>označitev. | lko 2 je obvezna za | NAPAKA   |
| <b>Naziv tipa partnerja</b><br>Fizična oseba | <b>Šifra države</b><br>Sl       | 02<br><b>Spol</b><br>M               |                    |              | 0                      | Izjava pod zaporedno števi<br>označitev. | lko 1 je obvezna za | NAPAKA   |
| Odgovorna oseba                              | KMG-MID                         | Naziv n                              | osilca KMG-MID-a   |              | 0                      | Izjava pod zaporedno števi<br>označitev. | lko 5 je obvezna za | NAPAKA   |
|                                              |                                 |                                      |                    |              |                        | Vrs                                      | itic na stran: 15 🍷 | 1-4 od 4 |
|                                              |                                 |                                      |                    |              |                        |                                          |                     |          |
|                                              |                                 |                                      |                    |              |                        |                                          |                     |          |
|                                              |                                 |                                      |                    |              |                        |                                          |                     |          |
|                                              |                                 |                                      |                    |              |                        |                                          |                     |          |

#### 4.3 Zavihek Računi (OPCIJSKO)

Zavihek Računi NI obvezen za izpolnjevanje. Če računov k zahtevku ne boste priložili, pustite neizpolnjeno.

Če boste prilagali račune o opravljenem delu in potrdila o plačilu, kliknete na »Dodaj račun«, kjer se vam odpre forma za vnos podatkov:

| Razpis: ZAR_02_2024_test          | Št. spisa: <b>33000-5/2025</b> | PRPV vloga ID: <b>7534</b>            | Zap. št.: <b>1</b> | Status: VNOS | Upravičenec: PRI    | EST 3140        | Sporočila   | Pornoč  |
|-----------------------------------|--------------------------------|---------------------------------------|--------------------|--------------|---------------------|-----------------|-------------|---------|
|                                   |                                |                                       |                    |              | _                   |                 |             |         |
| PREVERI PRAVILNOST VNOSA PODATKOV | IZPIS OBRAZCA ZAHTEVKA         | ELEKTRONSKO PODPISI IN ODDAJ ZAHTEVEK | IZBRISI ZAHTEVEK   |              |                     |                 |             |         |
| DODAJ RAČUN                       |                                |                                       |                    |              |                     |                 |             |         |
| Računi 🔻                          |                                |                                       |                    |              |                     |                 |             | ×       |
| Akcije Zap št. Šifra države       | Davčna številka izdajat        | telja računa Izdajatelj računa        | Št. računa         | Datum računa | Znesek računa z DDV | Znesek računa b | rez DDV Tip | vrstice |
| Ni dosegljivih podatkov           |                                |                                       |                    |              |                     |                 |             |         |
|                                   |                                |                                       |                    |              |                     |                 |             |         |

\_ \_ \_ \_

| DODAJ RAČUN |             |                                                   |                   |            |              |                     |                        |                |          |
|-------------|-------------|---------------------------------------------------|-------------------|------------|--------------|---------------------|------------------------|----------------|----------|
| Računi 🔻    | ,           |                                                   |                   |            |              |                     |                        |                | ×        |
| Akcije      | ifra države | Davčna številka izdajatelja računa                | Izdajatelj računa | Št. računa | Datum računa | Znesek računa z DDV | Znesek računa brez DDV | Tip vrstice    |          |
| □ ✓ ×       | SI T        | Davčna številka izdajatelja računa Q.<br>12345678 | TeST-GOV          | 123        | 01.03.2025   | 1.500,00            | 1.320,00               | RAČUN          |          |
|             |             |                                                   |                   |            |              |                     | Vrstic                 | na stran: 15 🔻 | 1-0 od 0 |

Potrdite ga s klikom na kljukico. Dodate lahko več računov in sicer za vsak naslednji račun začnete znova s klikom na »Dodaj račun«.

S klikom na svinčnik lahko urejate vnesene podatke o računu, s klikom na koš pa ga izbrišete:

| Računi 🔻 |         |              |                                    |                   |            |              |                     |                        | ×             |
|----------|---------|--------------|------------------------------------|-------------------|------------|--------------|---------------------|------------------------|---------------|
| Akcije   | Zap št. | Šifra države | Davčna številka izdajatelja računa | Izdajatelj računa | Št. računa | Datum računa | Znesek računa z DDV | Znesek računa brez DDV | Tip vrstice   |
| - / 1    | 1       | SI           | 12345678                           | TeST-GOV          | 123        | 01.03.2025   | 1.500,00            | 1.320,00               | RACUN         |
|          |         |              |                                    |                   |            |              |                     | Vrstic na stran:       | 15 🔻 1-1 od 1 |

Nadaljujete s klikom na vnesen račun, kjer se vam odpre tabela za dodajanje priponke, kjer dodate račun v obliki slike ali skena:

|                   |                |                     |                       |                  |                 |                |              | TIS                 |                 | . 4                 |            |
|-------------------|----------------|---------------------|-----------------------|------------------|-----------------|----------------|--------------|---------------------|-----------------|---------------------|------------|
| Razpis: Z         | AR_02_2024_te: | <b>st</b> St. spisa | : 33000-5/2025        | PRPV vloga ID: 7 | 534             | Zap. št.: 1    | Status: VNOS | Upravičenec: PRI    | 3140            | Sporočila           | Pomoč      |
| DODAJ RAČU        |                |                     |                       |                  |                 |                |              |                     |                 |                     |            |
| Računi            | ▼              |                     |                       |                  |                 |                |              |                     |                 |                     | ×          |
| Akcije            | Zap            | it. Šifra države    | Davčna številka izdaj | jatelja računa   | Izdajatelj raču | ına Št. računa | Datum računa | Znesek računa z DDV | Znesek računa   | a brez DDV T        | ip vrstice |
|                   | 1              | SI                  | 12345678              |                  | TeST-GOV        | 123            | 01.03.2025   | 1.500,00            | 1.320,00        | R                   | ACUN       |
| 1 izbrana vrstica | <b>1</b> .     |                     |                       |                  |                 |                |              |                     |                 | Vrstic na stran: 15 | ▼ 1-1 od 1 |
| UVOZI PRIPO       | NKO            |                     |                       |                  |                 |                |              |                     |                 |                     |            |
| Priloge           | ▼              |                     |                       |                  |                 |                |              |                     |                 |                     | ×          |
| Akcije            |                |                     |                       | Dokum            | ient            |                |              |                     |                 |                     |            |
| A Ni dosegi       | jivih podatkov |                     |                       |                  |                 |                |              |                     |                 |                     |            |
| DODAJ             |                |                     |                       |                  |                 |                |              |                     |                 |                     |            |
| Plačila           | ▼              |                     |                       |                  |                 |                |              |                     |                 |                     | ×          |
| Akcije            | Zap š          | t.                  | Datum plačila         |                  | Znesek plačila  |                | Opomba       | PRPO nači           | n plačila šifra |                     |            |
| Vsota             |                |                     |                       |                  |                 |                |              |                     |                 |                     |            |
| A Ni dosegi       | jivih podatkov |                     |                       |                  |                 |                |              |                     |                 |                     |            |

Kliknete na »Uvozi priponko« in nato na »Datoteka«:

| Uvozi priponko | ×              |
|----------------|----------------|
| Datoteka       | ×              |
|                | UVOZI PRIPONKO |

Izberete priponko iz svojega računalnika ter kliknete »Odpri«:

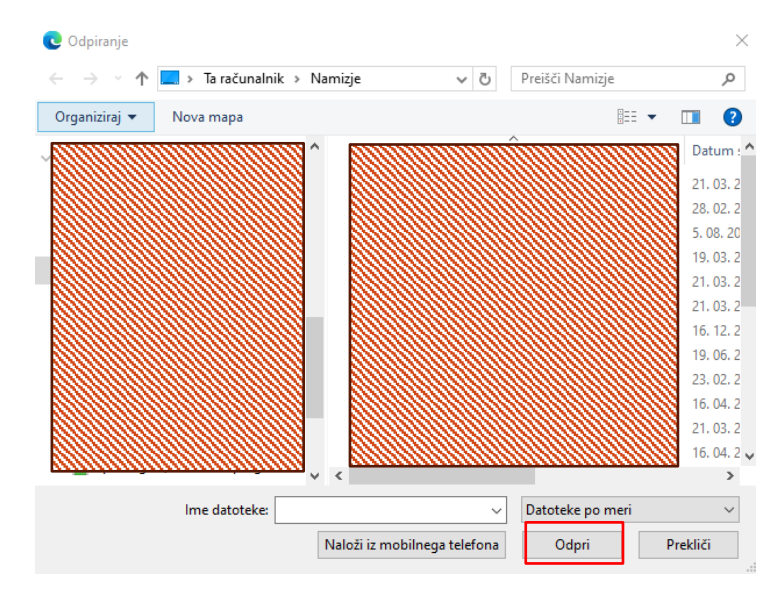

|                  |                 |          |              |                 |                    |                |               |        |              |                 |               | _             |                  |        |          |
|------------------|-----------------|----------|--------------|-----------------|--------------------|----------------|---------------|--------|--------------|-----------------|---------------|---------------|------------------|--------|----------|
| Razpis: 2        | ZAR_02_2        | 024_test | Št. spisa: 3 | 3000-5/2025     | PRPV vloga ID: 7   | 7534           | Zap. št.: 1   | Status | s: VNOS      | Upravičenec: PR | TEST          | 3140          | <li>Sporoči</li> | la (   | Pomoč    |
| Računi           | T               |          |              |                 |                    |                |               |        |              |                 |               |               |                  |        | ×        |
| Akcije           |                 | Zap št.  | Šifra države | Davčna številka | izdajatelja računa | Izdajatelj rač | una Št. račun | a (    | Datum računa | Znesek računa z | DDV           | Znesek računa | brez DDV         | Tip vr | stice    |
|                  |                 | 1        | SI           | 12345678        |                    | TeST-GOV       | 123           | C      | 01.03.2025   | 1.500,00        |               | 1.320,00      |                  | RAČUN  |          |
| 1 izbrana vrstic | ta.             |          |              |                 |                    |                |               |        |              |                 |               |               | Vrstic na stran: | 15 👻   | 1-1 od 1 |
| UVOZI PRIPO      | олко            |          |              |                 |                    |                |               |        |              |                 |               |               |                  |        |          |
| Priloge          | ▼               |          |              |                 |                    |                |               |        |              |                 |               |               |                  |        | ×        |
| Akcije           |                 |          |              |                 |                    |                |               | Dok    | ument        |                 |               |               |                  |        |          |
| / 1              | 8               |          |              |                 |                    |                |               | Dopi   | s.pdf        |                 |               |               |                  |        |          |
|                  |                 |          |              |                 |                    |                |               |        |              |                 |               |               | Vrstic na stran: | 15 -   | 1-1 od 1 |
| DODAJ            |                 |          |              |                 |                    |                |               |        |              |                 |               |               |                  |        |          |
| Plačila          | •               |          |              |                 |                    |                |               |        |              |                 |               |               |                  |        | ×        |
| Akcije           |                 | Zap št.  | I            | Datum plačila   |                    | Znesek plačila |               |        | Opomba       | PF              | RPO način pla | ačila šifra   |                  |        |          |
| Vsota            |                 |          |              |                 |                    |                |               |        |              |                 |               |               |                  |        |          |
| A Ni doseg       | gljivih podatko | 2V       |              |                 |                    |                |               |        |              |                 |               |               |                  |        |          |

S klikom na »Dodaj« pričnete z vnosom podatkov o potrdilu plačila vnesenih računov:

Izpolnite formo za vnos podatkov o plačilu računa:

| DODAJ     |         |               |                |        |                                |
|-----------|---------|---------------|----------------|--------|--------------------------------|
| Plačila 🔻 |         |               |                |        | ×                              |
| Akcije    | Zap št. | Datum plačila | Znesek plačila | Opomba | PRPO način plačila šifra       |
| □ ✓ ×     |         |               |                |        |                                |
| Vsota     |         |               |                |        |                                |
|           |         |               |                |        | Vrstic na stran: 15 🎽 1-0 od 0 |

| DODAJ     |         |               |                |        |                          |                   |
|-----------|---------|---------------|----------------|--------|--------------------------|-------------------|
| Plačila 🔻 |         |               |                |        |                          | X                 |
| Akcije    | Zap št. | Datum plačila | Znesek plačila | Opomba | PRPO način plačila šifra |                   |
| . / 1     | 1       | 10.03.2025    | 1.500,00       |        | Položnica                |                   |
| Vsota     |         |               | 1.500,00       |        |                          |                   |
|           |         |               |                |        | Vrstic na stra           | an: 15 🔻 1-1 od 1 |

Potrdite ga s klikom na kljukico. Dodate lahko več računov in sicer za vsak naslednji račun začnete znova s klikom na »Dodaj«.

Nadaljujete s klikom na vnesene podatke o plačilu, kjer se vam odpre tabela za dodajanje priponke, kjer dodate potrdilo o plačilu računa v obliki slike ali skena:

| _                       |         |               |                |        |                          |                    |
|-------------------------|---------|---------------|----------------|--------|--------------------------|--------------------|
| DODAJ                   |         |               |                |        |                          |                    |
| Plačila 🔻               |         |               |                |        |                          | ×                  |
| Akcije                  | Zap št. | Datum plačila | Znesek plačila | Opomba | PRPO način plačila šifra |                    |
|                         | 1       | 10.03.2025    | 1.500,00       |        | Položnica                |                    |
| Vsota                   |         |               | 1.500,00       |        |                          |                    |
| 1 izbrana vrstica.      |         |               |                |        | Vrstic na str            | ran: 15 ▼ 1-1 od 1 |
| UVOZI PRIPONKO          |         |               |                |        |                          |                    |
| Priloge 🔻               |         |               |                |        |                          | ×                  |
| Akcije                  |         | Dokun         | nent           |        |                          |                    |
| Ni dosegljivih podatkov |         |               |                |        |                          |                    |

Kliknete na »Uvozi priponko« in nato na »Datoteka«:

| Uvozi priponko | ×              |
|----------------|----------------|
| Datoteka       | ×              |
|                | UVOZI PRIPONKO |

Izberete priponko iz svojega računalnika ter kliknete »Odpri«:

| COD Odpiranje                           |                     |                         |           |                  | ×           |
|-----------------------------------------|---------------------|-------------------------|-----------|------------------|-------------|
| $\leftarrow \rightarrow \land \uparrow$ | 📃 > Ta računalnik > | Namizje 💊               | ۵,        | Preišči Namizje  | Q           |
| Organiziraj 🔻                           | Nova mapa           |                         |           |                  | . 🔳 🚯       |
|                                         |                     | ^                       | <u>um</u> | <u> </u>         | Datum : ^   |
|                                         |                     |                         |           |                  | 21.03.2     |
|                                         |                     |                         |           |                  | 28, 02, 2   |
|                                         |                     |                         |           |                  | 5. 08. 20   |
|                                         |                     |                         |           |                  | 19. 03. 2   |
|                                         |                     |                         |           |                  | 21. 03. 2   |
|                                         |                     |                         |           |                  | 21.03.2     |
|                                         |                     |                         |           |                  | 16. 12. 2   |
|                                         |                     |                         |           |                  | 19. 06. 2   |
|                                         |                     |                         |           |                  | 23. 02. 2   |
|                                         |                     |                         |           |                  | 16. 04. 2   |
|                                         |                     |                         |           |                  | 21.03.2     |
|                                         |                     |                         |           |                  | 16. 04. 2 🗸 |
|                                         | · · · ·             | ~ <                     |           |                  | >           |
|                                         | Ime datoteke:       |                         | ~         | Datoteke po meri | ~           |
|                                         |                     | Naloži iz mobilnega tel | efona     | Odpri            | Prekliči    |

| Razpis: ZAR_02      | _2024_test     | St. spisa: :    | 33000-3/2025        | PRPV vloga ID: 6999       | Zap.           | št.: <b>1</b>       | Status: VNOS       | Upravičenec: <b>PF</b> | TEST 7722                                                      | <ol> <li>Sporočila</li> </ol> | Ø        |
|---------------------|----------------|-----------------|---------------------|---------------------------|----------------|---------------------|--------------------|------------------------|----------------------------------------------------------------|-------------------------------|----------|
| PREVERI PRAVILNOS   | t vnosa podatk | COV IZPIS OBRAZ | ZCA ZAHTEVKA ELE    | KTRONSKO PODPIŠI IN ODDAJ | ZAHTEVEK       | BRIŠI ZAHTEVEK      |                    | ۲                      | Sporočila                                                      |                               |          |
| DODAJ RAČUN         |                |                 |                     |                           |                |                     |                    | VSA SPORO              | CILA SPOROČILA ZAVIHKA                                         | )                             |          |
| Računi 🔻            |                |                 |                     |                           |                |                     | ×.                 | Sporočil               | o za zahtevek št. 6051                                         |                               | ×        |
| Akcije              | Zap št.        | Šifra države    | Davčna številka izo | lajatelja računa Izd      | ajatelj računa | Št. računa          | Datum računa       | Akcije                 | Sporocilo                                                      |                               | Tip      |
| <b>Z</b> / <b>T</b> | 1              | SI              | 78945612            | test                      |                | 1/1025              | 03.03.2025         | 0                      | Izjava pod zaporedno številk<br>označitev.                     | o 6 je obvezna za             | NAPAKA   |
| 1 izbrana vrstica   | _              |                 |                     |                           |                | Vrstir na strar     | )<br>15 ▼ 1-1 or 1 | ø                      | Izjava pod zaporedno številk<br>označitev.                     | o 2 je obvezna za             | NAPAKI   |
|                     |                |                 |                     |                           |                |                     |                    | 0                      | Izjava pod zaporedno številk<br>označitev.                     | o 1 je obvezna za             | NAPAKA   |
| UVOZI PRIPONKO      |                |                 |                     |                           |                |                     |                    | 0                      | Izjava pod zaporedno številk<br>označitev.                     | o 5 je obvezna za             | NAPAKA   |
| Priloge 🔻           |                |                 |                     |                           |                |                     | ×                  | 0                      | Račun z zaporedno številko<br>noben strošek.                   | l ni umeščen na               | NAPAKA   |
| Akcije              |                |                 | Dokument            |                           |                |                     |                    | 0                      | Za račun številka 1/1025 v ta<br>biti vnesena vsaj ena vrstica | beli Plačila mora             | NAPAKA   |
| Ni dosegljivih poda | itkov          |                 |                     |                           |                |                     |                    |                        | Vrsti                                                          | na stran: 15 🔻                | 1-6 od 6 |
| DODAJ               |                |                 |                     |                           |                |                     |                    |                        |                                                                |                               |          |
| Plačila 🔻           |                |                 |                     |                           |                |                     | ×                  |                        |                                                                |                               |          |
| Akcije Zap          | št.            | Datum plačila   | Znesek pla          | čila Opomb                | a PR           | RPO način plačila i | šifra              |                        |                                                                |                               |          |

#### 4.4 Zavihek Zneski zahtevka

Preglejte podatke v zavihku Zneski zahtevka, kjer mora biti odobrena vrednost enaka kot na vaši odločbi:

| Razpis: ZAR_02_2024_test | Št. spisa: <b>33000-6/2025</b> | PRPV vloga ID: <b>7874</b> | Zap. št.: 1    | Status: | Upravičenec: PRI | TEST | 8763 | <ol> <li>Sporočila</li> </ol> | Pornoč     |
|--------------------------|--------------------------------|----------------------------|----------------|---------|------------------|------|------|-------------------------------|------------|
| IZPIS OBRAZCA ZAHTEVKA   |                                |                            |                |         |                  |      |      |                               |            |
|                          |                                |                            | ZNESKI ZAHTEVH | A       |                  |      |      |                               |            |
| Zneski zahtevka 🛛 🔻      |                                |                            |                |         |                  |      |      |                               | ×          |
| Akcije                   | Upravi                         | čena vrednost              |                |         |                  |      |      |                               |            |
|                          | 1.902,50                       |                            |                |         |                  |      |      |                               |            |
| Vsota                    | 1.902,50                       |                            |                |         |                  |      |      |                               |            |
|                          |                                |                            |                |         |                  |      |      | Vrstic na stran: 15           | • 1-1 od 1 |

S klikom na znesek in nato »Dodaj« se vam odpre forma za uveljavljanje zneska na računu, ki ste ga vnesli v zavihek Računi:

| Razpis: ZAR_02_2024_test       | St. spisa: <b>33000-5/2025</b> | PRPV vloga ID: <b>7534</b>                  | Zap. št.: 1         | Status: VNOS | Upravičenec: PRI    | TEST | 3140 (          | Sporočila          | Pomoč    |
|--------------------------------|--------------------------------|---------------------------------------------|---------------------|--------------|---------------------|------|-----------------|--------------------|----------|
| PREVERI PRAVILNOST VNOSA PODAT | IKOV IZPIS OBRAZCA ZAHTEVKA    | -<br>Elektronsko podpiši in oddaj zah1<br>- | TEVEK IZBRIŠI ZAHTE | EVEK         |                     |      |                 |                    |          |
|                                |                                |                                             | ZNESKI ZAHTEV       | КА           |                     |      |                 |                    |          |
| Zneski zahtevka 🛛 💙            |                                |                                             |                     |              |                     |      |                 |                    | X        |
| Akcije                         | Uprav                          | vičena vrednost                             |                     |              |                     |      |                 |                    |          |
|                                | 6.646,5                        | 50                                          |                     |              |                     |      |                 |                    |          |
| Vsota                          | 6.646,                         | 50                                          |                     |              |                     |      |                 |                    |          |
| 1 izbrana vrstica.             |                                |                                             |                     |              |                     |      | Vrst            | tic na stran: 15 " | 1-1 od 1 |
| DODAJ                          |                                |                                             |                     |              |                     |      |                 |                    |          |
| Računi 🔻                       |                                |                                             |                     |              |                     |      |                 |                    | ×        |
| Akcije Uveljavljan znes        | sek na računu Za               | ap. št. Izdajatelj rači                     | una Š               | t. računa    | Znesek računa z DDV |      | Znesek računa b | rez DDV            |          |
| Vsota                          |                                |                                             |                     |              |                     |      |                 |                    |          |
| Ni dosegljivih podatkov        |                                |                                             |                     |              |                     |      |                 |                    |          |

V polju št. računa poiščete račun, ki ga uveljavljate .

| DODAJ  |              |                      |                           |                                         |                                     |                            |                                   |                                 |                                                          |                 |
|--------|--------------|----------------------|---------------------------|-----------------------------------------|-------------------------------------|----------------------------|-----------------------------------|---------------------------------|----------------------------------------------------------|-----------------|
| Račur  | ni 🔻         |                      |                           |                                         |                                     |                            |                                   |                                 |                                                          | X               |
| Akcije |              | Uveljavljan znesek   | na računu                 | Zap. št.                                | Izdajatelj računa                   | Št. računa                 |                                   | Znesek računa z DDV             | Znesek računa brez DDV                                   |                 |
| ~ >    | ×            |                      |                           |                                         |                                     | Št. računa                 | ٩                                 |                                 |                                                          |                 |
| Vsota  |              |                      |                           |                                         |                                     |                            |                                   |                                 |                                                          |                 |
|        |              |                      |                           |                                         |                                     |                            |                                   |                                 | Vrstic na stran: 15                                      | ▼ 1-0 od 0      |
|        |              |                      |                           |                                         |                                     |                            |                                   |                                 |                                                          |                 |
| Izbor  |              |                      |                           |                                         |                                     |                            |                                   |                                 |                                                          |                 |
|        |              |                      |                           |                                         |                                     |                            |                                   |                                 |                                                          |                 |
| Izbor  |              |                      |                           |                                         |                                     |                            |                                   |                                 |                                                          |                 |
|        | •            |                      |                           |                                         |                                     |                            |                                   |                                 |                                                          | ×               |
| Akcije | Zap št.      | Tip vrstice          | Šifra države              | Davčna številka izdajatelja             | računa Izdajatelj račun             | a Št. računa               | Datum računa                      | Znesek računa z DDV             | Znesek računa brez DDV                                   | DDV C           |
| Akcije | Zapšt.       | Tip vrstice<br>RACUN | <b>Šifra države</b><br>Sl | Davčna številka izdajatelja<br>12345678 | računa Izdajatelj račun<br>TeST-GOV | a Št. računa<br>123        | <b>Datum računa</b><br>01.03.2025 | Znesek računa z DDV<br>1.500,00 | Znesek računa brez DDV                                   | <b>DDV C</b>    |
| Akcije | Zap št.<br>1 | Tip vrstice<br>RACUN | Šifra države<br>Sl        | Davčna številka izdajatelja<br>12345678 | računa Izdajatelj račun<br>TeST-GOV | a Št. računa<br>123        | <b>Datum računa</b><br>01.03.2025 | Znesek računa z DDV<br>1.500,00 | Znesek računa brez DDV<br>1.320,00<br>Vrztic na stran 10 | DDV C<br>180,00 |
| Akcije | Zap št.<br>1 | Tip vrstice<br>RACUN | <b>Šifra države</b><br>Sl | Davčna številka izdajatelja<br>12345678 | računa Izdajatelj račun<br>TeST-GOV | <b>a Št. računa</b><br>123 | <b>Datum računa</b><br>01.03.2025 | Znesek računa z DDV<br>1.500,00 | Znesek računa brez DDV<br>1 320,00<br>Vistic na stran 10 | DDV C           |

V polje »Uveljavljen znesek na računu« vpišete kolikšna sredstva iz računa uveljavljate in vnos potrdite s kljukico:

| Računi | ▼                            |          |                   |                   |                     | X                              |
|--------|------------------------------|----------|-------------------|-------------------|---------------------|--------------------------------|
| Akcije | Uveljavljan znesek na računu | Zap. št. | Izdajatelj računa | Št. računa        | Znesek računa z DDV | Znesek računa brez DDV         |
| ~ ×    |                              | 1        | TeST-GOV          | St. računa<br>123 | ۹ 1.500,00          | 1.320,00                       |
| Vsota  |                              |          |                   |                   |                     |                                |
|        |                              |          |                   |                   |                     | Vrstic na stran: 15 🍷 1-0 od 0 |
|        |                              |          |                   |                   |                     |                                |

| Računi 🔻 |                              |          |                   |            |                     |                        | ×        |
|----------|------------------------------|----------|-------------------|------------|---------------------|------------------------|----------|
| Akcije   | Uveljavljan znesek na računu | Zap. št. | Izdajatelj računa | Št. računa | Znesek računa z DDV | Znesek računa brez DDV |          |
| / 1      | 1.500,00                     | 1        | TeST-GOV          | 123        | 1.500,00            | 1.320,00               |          |
| Vsota    | 1.500,00                     |          |                   |            |                     |                        |          |
|          |                              |          |                   |            |                     | Vrstic na stran: 15 🍷  | 1-1 od 1 |

| Raznis: <b>74R 02 2024 test</b>   | St. spisa: 33000-4/2025 | PRPV vioga ID: 7774                   | 7an दt⊹1         | Status: VNOS      | l Inravičenec- <b>P</b> i | TEST 93/1                               | Sporočila            | D Po     |
|-----------------------------------|-------------------------|---------------------------------------|------------------|-------------------|---------------------------|-----------------------------------------|----------------------|----------|
|                                   | 5x 5p154 55000 4(2025   |                                       | Lup. 51. 1       | Status: Mos       | oprancence. I             |                                         | -                    |          |
| PREVERI PRAVILNOST VNOSA PODATKOV | IZPIS OBRAZCA ZAHTEVKA  | ELEKTRONSKO PODPIŠI IN ODDAJ ZAHTEVEK | IZBRIŠI ZAHTEVEK |                   | (**)                      | Sporoči                                 | la                   |          |
|                                   | ZNES                    | SKI ZAHTEVKA                          |                  |                   | VSA SPORO                 | ČILA SPOROČILA ZAVIHK                   | A                    |          |
| Zneski zahtevka 🛛 💙               |                         |                                       |                  | ×                 | Sporočil                  | o za zahtevek št. 625                   | 1                    | ×        |
| Akcije                            | Upravičena vrednost     |                                       |                  |                   | Akcije                    | Sporocilo                               |                      | Tip      |
|                                   | 14.862,00               |                                       |                  |                   | Ø                         | Izjava pod zaporedno štev<br>označitev. | ilko 6 je obvezna za | NAPAKA   |
| Vsota                             | 14.862,00               |                                       |                  |                   | 0                         | lzjava pod zaporedno štev<br>označitev. | ilko 2 je obvezna za | NAPAKA   |
|                                   |                         |                                       | Vrstic na str    | an: 15 🍷 1-1 od 1 | 0                         | Izjava pod zaporedno štev<br>označitev. | ilko 1 je obvezna za | NAPAKA   |
|                                   |                         |                                       |                  |                   | ø                         | lzjava pod zaporedno štev<br>označitev. | ilko 5 je obvezna za | NAPAKA   |
|                                   |                         |                                       |                  |                   |                           | Vr                                      | stic na stran: 15 🔻  | 1-4 od 4 |
|                                   |                         |                                       |                  |                   |                           |                                         |                      |          |
|                                   |                         |                                       |                  |                   |                           |                                         |                      |          |

#### 4.5 Zavihek Izjave

Preverite in izpolnite podatke v zavihku Izjave:

- Pri 3. izjavi izpolnite DA ali NE v skladu s tem, ali ste za odpravljanje zaraščanja potrebovali mnenja in soglasja pristojnih organov.
- Pri 4. izjavi izpolnite DA ali NE v skladu s tem, ali k zahtevku prilagate račune o izvedenem delu ter potrdila o plačilu računov.

| Razpis     | : ZAR_02_2024_test        | Št. spisa: <b>33000-4/2025</b>                                                                                                    | PRPV vloga ID: <b>7274</b>                                                                                                    | Zap. št.: 1                                                                         | Status: VNOS         | Upravičenec: PF   | TEST 9341                                  | Sporočila          | Por     |
|------------|---------------------------|----------------------------------------------------------------------------------------------------|----------------------------------------------------------------------------------------------------|-------------------------------------------------------------------------------------|----------------------|-------------------|--------------------------------------------|--------------------|---------|
| PREVERI F  | PRAVILNOST VNOSA PODATKOV | IZPIS OBRAZCA ZAHTEVKA                                                                                                    | elektronsko podpiši in oddaj zahte<br>IZJAVE                                                                                                    | EVEK IZBRIŠI ZAHTEVE                                                                | K)                   | (K)<br>VSA SPOROČ | Sporočila<br>ILA SPOROČILA ZAVIHKA         | )                  | -       |
| Izjave     | •                         |                                                                                                    |                                                                                                    |                                                                                     | ×                    | Sporočilo         | za zahtevek št. 6251                       |                    | x       |
| Akcije     | Zaporedna številka 🛧      | Izjava                                                                                                    |                                                                                                    |                                                                                     | Se strinjam          | Akcije            | Sporocilo                                  |                    | Tip     |
| ø          | 1                         | lzjavljam, da so podatki iz zahtevka resničn                                                                                                    | in točni.                                                                                                    |                                                                                     | DA NE                | 0                 | Izjava pod zaporedno števili<br>označitev. | to 6 je obvezna za | NAPAKA  |
| ø          | 2                         | Izjavljam, da sem po izvedbi ukrepa prijavil                                                                                                    | v Register kmetijskih gospodarstev spremem                                                                                                    | bo vrste rabe GERK.                                                                 | DA NE                | 0                 | Izjava pod zaporedno števili<br>označitev. | to 2 je obvezna za | NAPAKA  |
| ø          | 3                         | Izjavljam, da sem dela na območju varovan<br>soglasji, mnenji in dovoljenji pristojnih orga<br>razvoj podeželja predložil dokazila, da so de<br>pristojnih organov. | in omejitev po posebnih predpisih izvedel v s<br>nov in da bom na poziv Agencije Republike Sl<br>la izvedena v skladu s pridobljenimi soglasji,   | skladu s pridobljenimi<br>Lovenije za kmetijske trge in<br>, mnenji in dovoljenji   | DA NE                | 0                 | Izjava pod zaporedno števili<br>označitev. | to 1 je obvezna za | NAPAKA  |
| <i>a</i> * | 4                         | Izjavljam, da sem za namen določitve višine<br>plačila dohodnine, priložil dokazila v skladu                                                                        | podpore, ki se v skladu z zakonom, ki ureja o<br>s 4. točko prvega odstavka 6. člena Uredbe (r                                                    | dohodnino, šteje oproščeno<br>(velja samo za fizične osebe).                        | DA NE                | 0                 | izjava pod zaporedno steviu<br>označitev.  | io 5 je odvezna za | NAPAKA  |
| ø          | 5                         | Izjavljam, da bom hranil dokumentacijo še<br>pomoči po Uredbi.                                                                                                    | najmanj deset let od dneva zadnje dodelitve p                                                                                                    | pomoči v okviru sheme                                                               | DA NE                |                   | Vrst                                       | c na stran: 15 🍷 1 | -4 od 4 |
| ø          | 6                         | Izjavljam, da v zvezi z uveljavljanjem sredst<br>interese Republike Slovenije, ter da sem sez<br>odzivanje na goljufije in druga nezakonita d                       | ev ni storjena goljufija ali drugo nezakonito di<br>nanjen/a s tem, da ARSKTRP izvaja ukrepe zz<br>ejanja, ki vplivajo na finančne interese Repub | ejanje, ki vpliva na finančne<br>a preprečevanje, odkrivanje in<br>plike Slovenije; | DA NE                |                   |                                            |                    |         |
|            |                           |                                                                                                    |                                                                                                    | Vrstic na                                                                           | stran: 15 🍷 1-6 od 6 |                   |                                            |                    |         |
|            |                           |                                                                                                    |                                                                                                    |                                                                                     |                      |                   |                                            |                    |         |

#### **5 ODDAJANJE ZAHTEVKA**

Če je zahtevek pravilno izpolnjen, ga oddate s klikom Elektronsko podpiši in oddaj zahtevek:

| Pregle    | d zahtevka               |                                   |                         |                                        |                 |               |                  |           |                               |          |
|-----------|--------------------------|-----------------------------------|-------------------------|----------------------------------------|-----------------|---------------|------------------|-----------|-------------------------------|----------|
| :=        | Osnovni podatki          | Razpis: ZAR_02_2024_test          | St. spisa: 33000-3/2025 | PRPV vloga ID: 6999                    | Zap. št.: 1     | Status: VNOS  | Upravičenec: Pf  | TEST 7722 | <ol> <li>Sporočila</li> </ol> | 9 Pornoč |
|           | Poslovni partner         | PREVERI PRAVILNOST VNOSA PODATKOV | IZPIS OBRAZCA ZAHTEVKA  | ELEKTROI SKO PODPIŠI IN ODDAJ ZAHTEVEK | IZBRIŠ ZAHTEVEK | )             |                  |           |                               |          |
| \$=       | Računi                   |                                   |                         |                                        | PRILOGE         |               |                  |           |                               |          |
|           | Zneski zahtevka          |                                   |                         |                                        |                 |               |                  |           |                               |          |
|           | Izjave                   | Priloge 🔻                         |                         |                                        |                 |               |                  |           |                               | ×        |
| Ø         | Priloge                  | Akcije                            | Zaporedna številka 🛧    |                                        |                 | Priloga       |                  |           |                               |          |
| <b>23</b> | Izpolnjevanje ciljev     |                                   | 1                       |                                        |                 | Račun o opr   | avljeni storitvi |           |                               |          |
| ŶΞ        | Izpolnjevanje obveznosti |                                   | 2                       |                                        |                 | Potrdilo o el | ačilu računa     |           |                               |          |
| Ľ         | Dokumenti                |                                   | -                       |                                        |                 | reading of pa |                  |           |                               |          |
|           |                          |                                   |                         |                                        |                 |               |                  |           | Vistic na stran: 15           | 1-2 od 2 |

Prikaže se vam zahtevek v obliki dokumenta, pod dokumentom pa je gumb Elektronsko podpiši in oddaj zahtevek. S klikom nanj vas bo sistem preusmeril v podpisovanje vašega zahtevka.

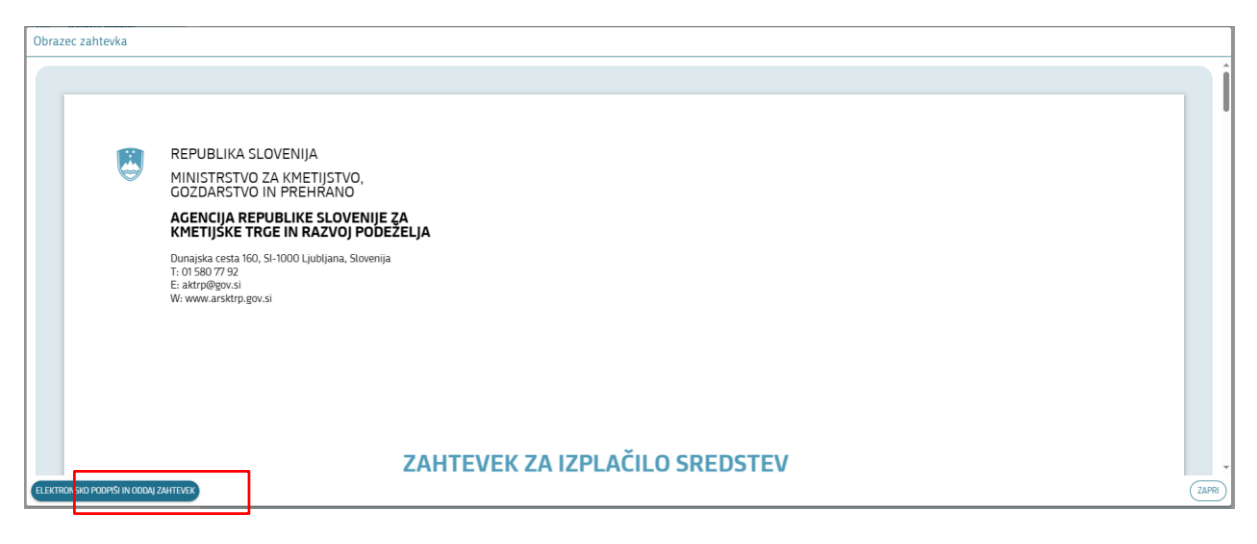

| SI-TRUST<br>SI-PASS<br>Storitev za spletno prijavo in e-podpis<br>Authentication and e-Sienature Service |         |
|----------------------------------------------------------------------------------------------------|---------|
| E-podpis dokumenta                                                                                       |         |
| Vnesite svoje geslo SI-PASS za e-podpis<br>dokumenta                                                     | ۲       |
| Geslo                                                                                                    |         |
| Nazaj                                                                                                    | Podpiši |

Potrdite polja, ki so zahtevana in vnesite geslo za podpis dokumenta.

**Elektronsko podpisovanje** se izvaja v okviru sistema SI-PASS. V postopku podpisovanja boste preusmerjeni iz aplikacije v sistem SI-PASS, v katerem se izvede podpis in nato boste preusmerjeni nazaj v aplikacijo. Zahtevek bo dobil status **ODDAN**:

| Razpis: ZAR_02_2024_test                    | Št. spisa: <b>33000-5/2025</b> | PRPV vloga ID: <b>7534</b>        | Zap. št.: 1  | Status: ODDAN | Upravičenec: PRI TEST 314                       | 0 🚯 Sporočila | Pomoč |
|---------------------------------------------|--------------------------------|-----------------------------------|--------------|---------------|-------------------------------------------------|---------------|-------|
| IZPIS OBRAZCA ZAHTEVKA                      |                                |                                   |              |               |                                                 |               |       |
|                                             |                                |                                   | OSNOVNI PODA | ткі           |                                                 |               |       |
| <ul> <li>Osnovni podatki o vlogi</li> </ul> |                                |                                   |              |               |                                                 |               |       |
| <b>Intervencija</b><br>ZAR                  |                                | <b>Razpis</b><br>ZAR_02_2024_test |              |               | <b>Spis številka</b><br>33000-5/2025            |               |       |
| Vloga ID<br>7534                            |                                | Davčna številka                   |              |               | <b>Upravičenec</b><br>PRIIMEK IME_0263140       |               |       |
| <b>Številka odločbe</b><br>33000-5/2025/5   |                                | Datum odločbe<br>04.02.2025       |              |               | Odobrena vrednost po odločbi<br>6.646,50        |               |       |
| Ocnovni podatki o zabtevi                   | 20                             |                                   |              |               |                                                 |               |       |
|                                             |                                |                                   |              |               |                                                 |               |       |
| Zap. št. zahtevka<br>1                      |                                | ID zahtevka<br>6201               |              |               | Vrsta dinamike<br>Zahtevek                      |               |       |
| Datum od<br>19.03.2025                      |                                | Datum do<br>04.02.2026            |              |               | Odobrena vrednost na zahtevku po od<br>6.646,50 | dločbi        |       |
| Zaprošena vrednost na zahtevku<br>6.646,50  |                                | <b>Status zahtevka</b><br>ODDAN   |              |               | Datum in ura oddaje<br>27.03.2025 13:28         |               |       |

Za izvedbo podpisa znotraj sistema SI-PASS si morate **ustvariti digitalno potrdilo SI-PASS**, ki je namenjeno izključno elektronskemu podpisovanju dokumentov in je varno shranjeno v sistemu SI-PASS, dosegljivo pa je le ob prijavi ter vsakokratnemu dodatnemu vnosu varnostnega gesla. Digitalno potrdilo SI-PASS si lahko ustvarite ob prvem podpisovanju ali pa že vnaprej na povezavi:

<u>Elektronsko podpisovanje v sistemu SI-PASS » SI-TRUST / Državni center za storitve zaupanja</u> (gov.si)

#### 6 KONTAKTI IN POMOČ UPORABNIKOM

Informacijska pisarna Agencije RS za kmetijske trge in razvoj podeželja

Telefonska številka: 01 580 77 92

Elektronski predal: <u>skt-pomoci.aktrp@gov.si</u>